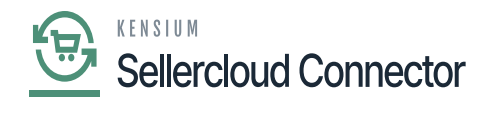

# Inventory

- You need to navigate to the [Inventory] and click [Receipts] under [Transactions].
  - Click on [+] icon.

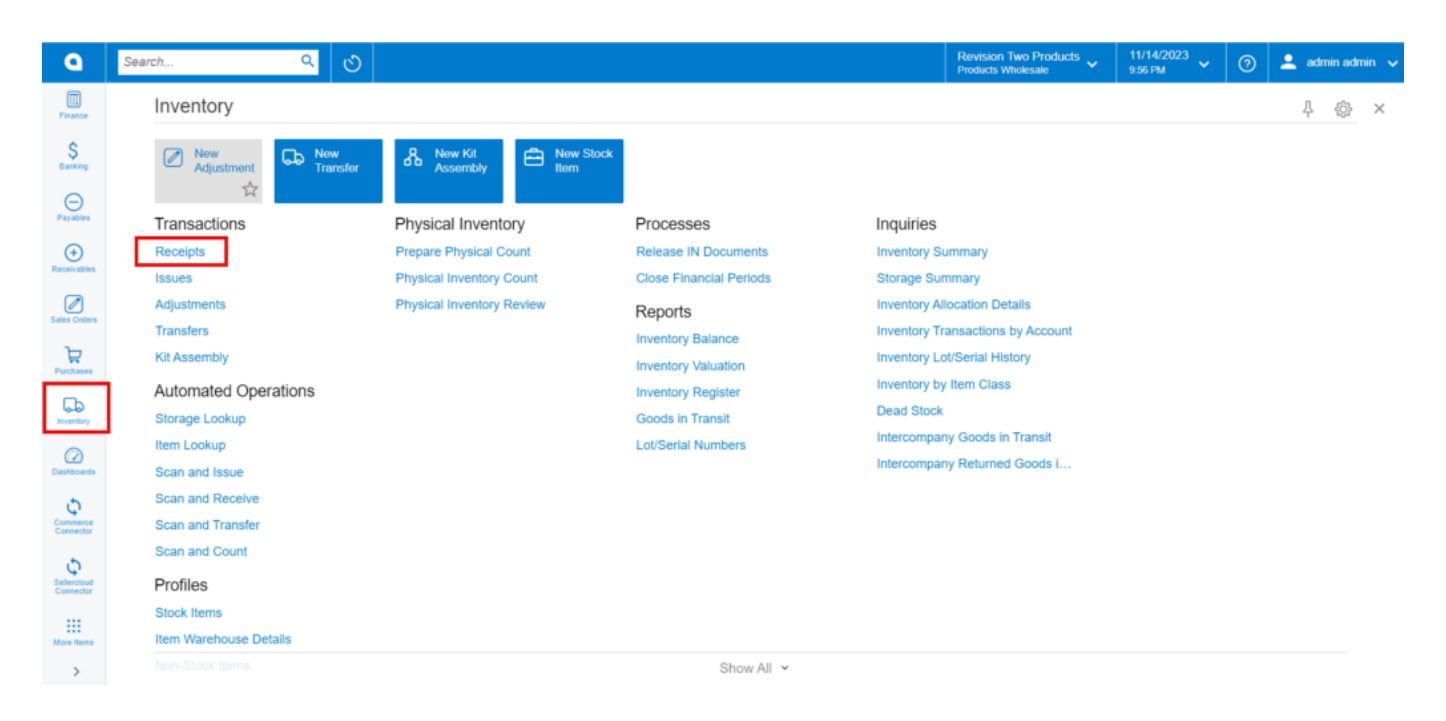

## Receipts

- Click on [+] icon under Details and search for the created child items in [Inventory ID].
- Enter the [Quantity].
- Click on [Save].
- Click on [Remove Hold].

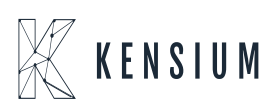

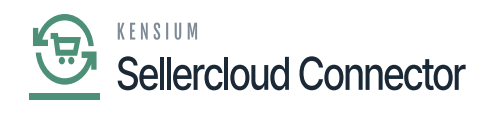

| ٩                             | Search Q                                                                                                    | Revision Two Products<br>Products Wholesale | <ul> <li>✓ 11/14/2023<br/>10:00 PM</li> <li>✓ ②</li> </ul> | ) 🔔 admin admin 🗸     |
|-------------------------------|----------------------------------------------------------------------------------------------------|---------------------------------------------|------------------------------------------------------------|-----------------------|
| Finance                       | Receipts New Record                                                                                                    | Го и 🗋                                      | TES ACTIVITIES FILES                                       | CUSTOMIZATION TOOLS - |
| \$                            | 「 st the contraction of the contraction of the con |                                             |                                                            |                       |
|                               | Reference Nbr:                                                                                                    |                                             |                                                            | ^                     |
| Payables                      | Date: 11/14/2023 v Description:                                                                                                    |                                             |                                                            |                       |
| •                             | * Post Period: 11-2023 0                                                                                                    |                                             |                                                            |                       |
| Receivables                   | DETAILS FINANCIAL                                                                                                    |                                             |                                                            |                       |
| Sales Orders                  | Ů + X LINE DETAILS ADD ITEMS ⊢ 🗵 🛨                                                                                                    |                                             |                                                            |                       |
| ъ                             | Re 0 D Branch Inventory ID Warehous Location Quantity "UOP Unit Ext. Lot/Serial Nbr. Expirati Reason Code Date                                                                                                    | * Project Project<br>Task                   | Description                                                |                       |
| Purchases                     | D PRODW TDEM01-BLA RETAIL STORAGE 100.00 EA 0.00 0.00                                                                                                    | х                                           | TDEM01-Black                                               |                       |
| Ga                            |                                                                                                    | х                                           | TDEM01-Blue                                                |                       |
| Inventory                     | B D PRODW <u>TDEM01-GOL</u> RETAIL STORAGE 100.00 EA 0.00 0.00                                                                                                    | х                                           | TDEM01-Gold                                                |                       |
| (2)<br>Dashboards             |                                                                                                    |                                             |                                                            |                       |
| φ                             |                                                                                                    |                                             |                                                            |                       |
| Connector                     |                                                                                                    |                                             |                                                            |                       |
| Ç<br>Selfercloud<br>Connector |                                                                                                    |                                             |                                                            |                       |
| Hore Items                    |                                                                                                    |                                             |                                                            |                       |
| >                             | On Hand 100.00 EA, Available 100.00 EA, Available for Shipping 100.00 EA, Available for Issue 100.00 EA                                                                                                    |                                             |                                                            | I< < > >              |

#### Remove Hold

• Upon on clicking [Remove Hold] the [Reference Nbr.] will appear.

| ٩            | Search Q                                                                                     |                                            | Revision Two Products<br>Products Wholesale | 11/14/2023 → ⑦ 🚨 admin admin →           |
|--------------|----------------------------------------------------------------------------------------------|--------------------------------------------|---------------------------------------------|------------------------------------------|
| Finance      | Receipts<br>002067                                                                           | _                                          | NOTE                                        | S ACTIVITIES FILES CUSTOMIZATION TOOLS - |
| \$           |                                                                                              |                                            |                                             |                                          |
| Cantry       | Reference Nbr.: DIZCOV ,P Transfer Nbr.:                                                     | Total Qty.: 300.00                         |                                             | ^                                        |
| Θ            | Status: Balanced External Ref.:                                                              | Total Cost: 0.00                           |                                             |                                          |
| Payables     | Date: 11/14/2023      Description:                                                           |                                            |                                             |                                          |
| •            | * Post Period: 11-2023 ,P                                                                    |                                            |                                             |                                          |
| Receivables  | DETAILS FINANCIAL                                                                            |                                            |                                             |                                          |
|              |                                                                                              |                                            |                                             |                                          |
| Sales Orders |                                                                                              | then the test test time to the test of the | de Basiant Basiant B                        |                                          |
| ъ            | Bis e Li "Branch "Inventory ID "Warehous Location Quantity "Oor                              | Cost Cost Date                             | Task                                        | escription                               |
| Purchases    | D PRODW TDEM01-BLA RETAIL STORAGE 100.00 EA                                                  | 0.00 0.00                                  | x                                           | TDEM01-Black                             |
| D            | D PRODW TDEM01-BLU RETAIL STORAGE 100.00 EA                                                  | 0.00 0.00                                  | x                                           | TDEM01-Blue                              |
| Inventory    | O D PRODW <u>TDEM01-GOL</u> RETAIL STORAGE 100.00 EA                                         | 0.00 0.00                                  | x                                           | TDEM01-Gold                              |
|              |                                                                                              |                                            |                                             |                                          |
| Dashboards   |                                                                                              |                                            |                                             |                                          |
|              |                                                                                              |                                            |                                             |                                          |
| Common A     |                                                                                              |                                            |                                             |                                          |
| Connector    |                                                                                              |                                            |                                             |                                          |
| 0            |                                                                                              |                                            |                                             |                                          |
| Sellercloud  |                                                                                              |                                            |                                             |                                          |
|              |                                                                                              |                                            |                                             |                                          |
| iii          |                                                                                              |                                            |                                             |                                          |
|              | On Hand 100 00 FA, available 100 00 FA, available for Shinning 100 00 FA, available for Issu | e 100 00 FA                                |                                             |                                          |
| >            | On Hand 100.00 EA, Available 100.00 EA, Available for Shipping 100.00 EA, Available for Issu | e 100.00 EA                                |                                             |                                          |

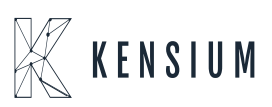

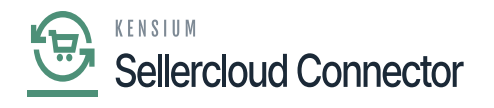

Release Hold

• You need to check for receipt in **[Logs]** in **[Commerce connector]**.

| Acumatica                       | Search       | ۵ ۵                 |                                                                |              | Products Wholesale V 10/23/2023 V ()                              | ) 🔔 admin admin 🗸     |
|---------------------------------|--------------|---------------------|----------------------------------------------------------------|--------------|-------------------------------------------------------------------|-----------------------|
| Favorites                       | Logs         |                     |                                                                |              |                                                                   | CUSTOMIZATION TOOLS . |
| 🕑 Data Views                    | 0 0 0 0      | · 🕱 ···             |                                                                |              |                                                                   |                       |
|                                 | Action Type: |                     | <ul> <li>From Date:</li> <li>From Time:</li> </ul>             | v            |                                                                   | ^                     |
| W Material Requirem             | Level:       |                     | <ul> <li>To Date:</li> <li>To Time:</li> </ul>                 |              |                                                                   |                       |
| Time and Expenses               | Message:     |                     |                                                                |              |                                                                   |                       |
| Finance                         | B G D Level  | Action Type         | Message                                                        | Endpoint Url | Description                                                       | Login User            |
|                                 | B D INFO     | Custom Product Sync | ("Metadata" ("CompanyID":516, "CreateProduct/DoesntExist":fal  | KN CF.50.10  | Custom Product(s) failed. ("Message": "There is no products in th | admin                 |
| \$ Banking                      | > 0 D INFO   | Product Sync        | ("ProductID": "TDEM01-Bia", "CustomColumns" [["ColumnName"     | KN CF.50.10  | Product Custom Column Synoed successfully in Commerce             | admin                 |
|                                 | 8 D INFO     | Product Sync        | ("productiD": "TDEM01-Bia", "productName": "TDEM01-Black", "s  | KN CF.50.10  | Product Update Synced successfully in Commerce                    | admin                 |
| <ul> <li>Payables</li> </ul>    | 8 D INFO     | Product Sync        | ("productiD": "TDEM01-Bia", "productName": "TDEM01-Biack", "s  | KN CF.50.10  | Product(s) created/updated successfully in Commerce.              | admin                 |
| -                               | 8 D INFO     | Product Sync        | ("ProductID": "TDEM01-Blu", "CustomColumns": [["ColumnName"    | KN CF.50.10  | Product Custom Column Synced successfully in Commerce             | admin                 |
| <ul> <li>Receivables</li> </ul> | 9 D INFO     | Product Sync        | ("productiD":"TDEM01-Biu","productName":"TDEM01-Biue","sh      | KN CF.50.10  | Product Update Synced successfully in Commerce                    | admin                 |
| -                               | 8 D INFO     | Product Sync        | ("productID": "TDEM01-Blu", "productName": "TDEM01-Blue", "sh  | KN CF.50.10  | Product(s) created/updated successfully in Commerce.              | admin                 |
| Sales Orders                    | B D INFO     | Product Sync        | ("ProductiD":"TDEM01-Gol", "CustomColumns" (["ColumnName"      | KN.CF.50.10  | Product Custom Column Synced successfully in Commerce             | admin                 |
|                                 | 0 D INFO     | Product Sync        | ("productiD": "TDEM01-Gol", "productName": "TDEM01-Gold", "sh  | KN.CF.50.10  | Product Update Synced successfully in Commerce                    | admin                 |
| Purchases                       | 8 D INFO     | Product Sync        | ("productiD": "TDEM01-Gol", "productName": "TDEM01-Gold", "sh  | KN.CF.50.10  | Product(s) created/updated successfully in Commerce.              | admin                 |
| ~                               | 0 D INFO     | Inventory Sync      | ("WarehouseiD":809, "ProductID": "TDEM01-Biu", "PhysicalCty":9 | KN CF.50.80  | Inventory(s) updated successfully in Commerce.                    | admin                 |
| Lo Inventory                    | B LI INFU    | Inventory Sync      | Well Chinehouse (C-50) Treduct (C-TDEARS                       | KN CF 50 80  | inventory(s) updated successfully in Commerce.                    | admin                 |
| 0                               | 8 D INFO     | Inventory Sync      | (War Blu", "PhysicalOty" 90, "DiteCost": 0.0, "Inventory / 9   | KN CF.50.80  | Inventory(s) updated successfully in Commerce.                    | admin                 |
| Dashboards                      | 0 D INFO     | BearrerToken        | Refre: AM", "PinCode": "TDEM01-Blu")                           | KNCF4010     | Token Generated succesfully for the connector :SC23R1             | admin                 |
| 0                               | 9 D ERROR    | Inventory Sync      | ('WarehouseID':009, 'ProductID': 'TDEM01-Gol', 'PhysicalQty'>  | KN CF.50.80  | Physical Inventory Sync failed.("Message": "Physical City should  | admin                 |
| Gr Commerce Connec              | B D INFO     | Template Item Sync  | ("Metadata": (). "FileContents": "UGFyZW50UHUv2HVjdEIECVBy     | KN CF.52.20  | Template Item(s) updated successfully in Commerce. Please fin     | admin                 |
|                                 | B D NFO      | Custom Product Sync | ("Metadata") ("CompanyID":518,"CreateProduct/DoesntExist":fal  | KN CF.50.10  | Custom Product(s) failed ("Message": "There is no products in th  | admin                 |
| 4. Selendoud Connec             | 0 D INFO     | Product Sync        | {"ProductID":"TDEM01","CustomColumns":@                        | KN:CF.50.10  | Product Custom Column Synced successfully in Commerce             | admin                 |
|                                 | 0 D NFO      | Product Sync        | ['productID': "TDEM01", 'productName": "TDEM01", 'shortDesori  | KN:CF.50.10  | Product Update Synced successfully in Commerce                    | admin                 |
| More nems                       | 4            |                     |                                                                |              |                                                                   |                       |

## INFO Log

• If you add any **[Safety Stock]** Quantity in **[Inventory preferences]** under **[Connector Configurations**] it will deduct the safety Stock Quantity from the Quantity.

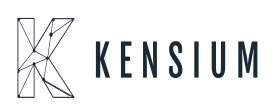

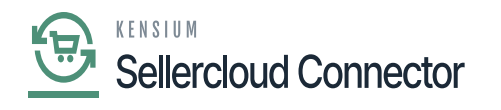

| Acumatica                      | Search                                                                                                    | ucts 🗸 10/23/2023 🗸 🕐 🔔 admin admin 🗸 |
|--------------------------------|----------------------------------------------------------------------------------------------------|---------------------------------------|
| A Favorites                    | Connector Configurations<br>SC23R1                                                                                                    | DINOTES FILES CUSTOMIZATION TOOLS .   |
| 🕑 Data Views                   |                                                                                                    |                                       |
| W Material Requirem            | Contector ID: SC22R1      SHPMENT SYNC TRIDOER - MESSAGE PROCESSING SETTINGS     FEA SHPMENTS SETTINGS     Name: SC22R1     Contector - Retry Count 8     FEA Shipment Association:                                                                                                    |                                       |
| Time and Expenses              | Connector Plu KNSelerCloudOx     Connector Plu KNSelerCloudOx     PEA Shipment Tracking     Connector Plu KNSelerCloudOx     PEA Shipment Closure:                                                                                                    |                                       |
| Finance                        | FBA Inventory Reconciliation Task D:<br>PLUGIN PARAMETERS LOGGING EMBLE FEATURES ENDPOINT URL MARKETPLACES SETTINGS ORDER INPORT PREFERENCES INVENTORY PREFERENCES PROFIT AND LOSS DATA                                                                                                    |                                       |
| \$ Banking                     | Sync Oty. Oxy Available v                                                                                                    |                                       |
| Payables                       | Open PO Vilansho                                                                                                    |                                       |
| Receivables                    | O     +     X     H     Additional and the second second seco |                                       |
| Sales Orders                   | Mapped         Perfault         Default Warehouse         10.00                                                                                                    |                                       |
| Purchases                      |                                                                                                    |                                       |
| linventory                     |                                                                                                    |                                       |
| Dashboards                     |                                                                                                    |                                       |
| Commerce Connec                |                                                                                                    |                                       |
| Sellercloud Connec             |                                                                                                    |                                       |
| III More Items                 |                                                                                                    |                                       |
| <                              |                                                                                                    |                                       |
| 📧 Your product is in trial mod | 2. Only two concurrent users are allowed.                                                                                                    | ACTIVATE                              |

# Safety Stock Quantity

• You can view quantity under [Available QTY] in SellerCloud Connector as shown in the below screenshot.

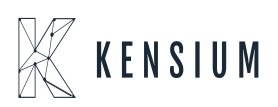

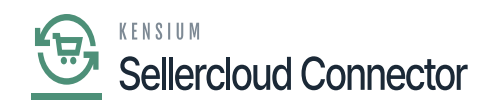

| <b>Sellercloud</b> $\equiv \bigcirc$ Search for anything, sku, customers, etc.                                   |                                                               |                                                     |                                 |                                        |             | Q :::           | Û       | Saikumar Chettia Acumatica Testing |                     |
|----------------------------------------------------------------------------------------------------|---------------------------------------------------------------|-----------------------------------------------------|---------------------------------|----------------------------------------|-------------|-----------------|---------|------------------------------------|---------------------|
| Home     Product     TDEM01                                                                                      |                                                               |                                                     |                                 |                                        |             |                 | ✓ Edit  |                                    |                     |
| 🖨 Catalog 🛛 🗸 🗸                                                                                                  | SKU TDEMO1                                                    | eller cloud SDK                                     | AVAILABLE: 0                    | 🛛 🥝 Active 🛛 🍙 Varia                   | tion Parent |                 |         |                                    | Catalog 3 Inventory |
| Manage Catalog<br>Add New Product                                                                                |                                                               | CTS                                                 |                                 |                                        | PRIMARY     | DIMENSION IMAGE | s       | _                                  | Toolbox             |
| Product Types<br>Channel Restricted Products<br>Channel Posting Log<br>Product Groups<br>Amazon ASIN Merge Audit | PRODUCT ID TDEM01-Gol TDEM01-Bla TDEM01-Blu Primary Dimension | COLOR_01<br>Gold Paint<br>Black Paint<br>Blue Paint | COLOR_02<br>Ash<br>Ash<br>Maple | <b>AVAILABLE QTY</b><br>90<br>90<br>90 |             | X No records to | display |                                    |                     |
| Tools v<br>J型 Inventory v<br>← Orders v                                                                          |                                                               |                                                     | Ň                               |                                        |             |                 |         |                                    |                     |
| Purchasing ~                                                                                                    |                                                               |                                                     |                                 |                                        |             |                 |         |                                    |                     |
| =                                                                                                    | 2010 - 2023 © Sellerclou                                      | රම 😶                                                |                                 |                                        |             |                 |         |                                    | < = >               |

Available QTY

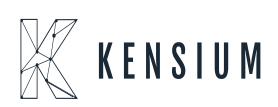